## راهنمای ثبت پایاننامه

۱- وارد آدرس www.imft-ac.ir شوید.

۲- در منو (پژوهش و فناوری) ، زیر منوی (پایاننامه) را انتخاب کنید.

| پژوهش و فناوری              | گروه ما | اطلاع |
|-----------------------------|---------|-------|
| پژوهشکده برق و کامپی        | بوتر    |       |
| انممن علمی مهندسی برق       |         |       |
| سمينارها                    |         |       |
| مملات معتبر و نامعتب        | >       |       |
| پایان نامہ ه <mark>ا</mark> |         |       |

۳- در بخش سامانه ثبت پایاننامه، از قسمت (ایجاد حساب کاربری) ابتدا ثبت نام کنید. **الذامیست که نام کاربری شما، شماره** 

دانشجوییتان باشد.

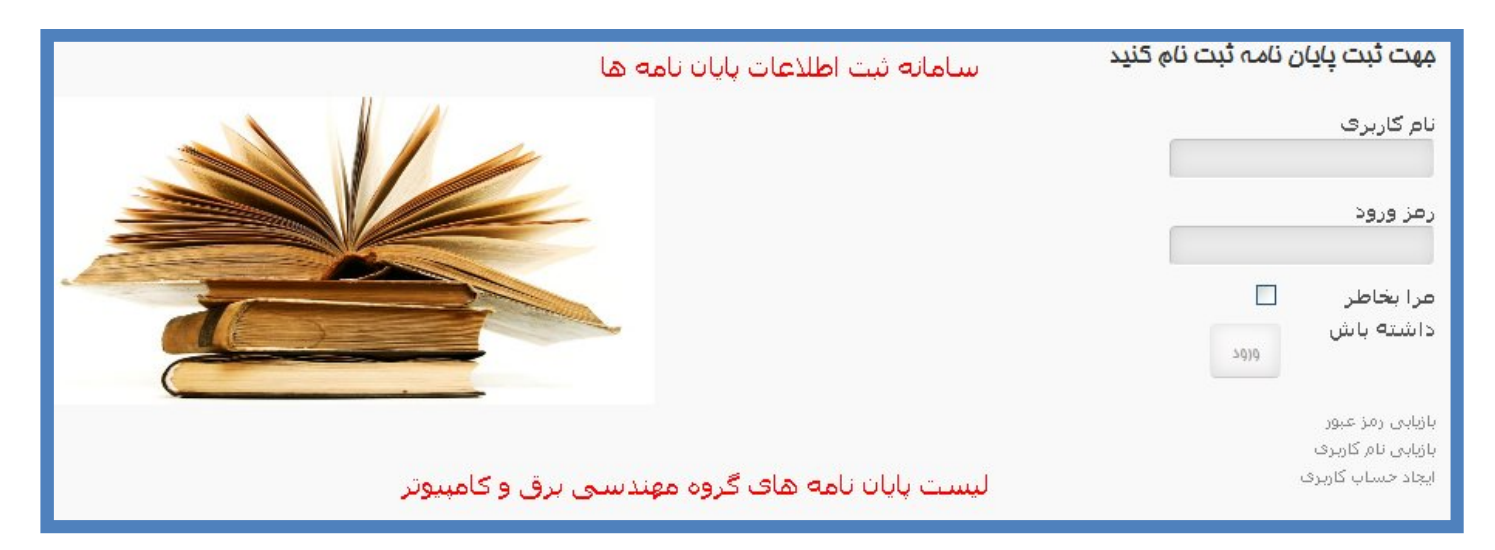

|               | ثبت نام کاربران                     |
|---------------|-------------------------------------|
|               | * فیلدهای مورد نیاز                 |
|               | نام: *                              |
|               | نام کاربری: *                       |
|               | رمز ورود: *                         |
|               | تائيديه رمز ورود *                  |
|               | نشانی پست الکترونیک: *              |
|               | تائیدیه نشـانی پسـت<br>الکترونیک: * |
| ثبت یا انصراف |                                     |

- در بخش نام : نام و نام خانوادگی خود را به زبان فارسی وارد نمائید. - نام کاربری : شماره دانشجویی

۴- ایمیلی مبنی بر تائید ثبت نام، به ایمیل شما ارسال خواهد شد.

۵- پس از اتمام فرآیند ثبت نام، مجدداً وارد سایت شده و گزینههای کاربری خود بصورت زیر است.

|                  | مىو خارېرى              |
|------------------|-------------------------|
|                  | پروفایل کاربری<br>ایمیا |
|                  |                         |
|                  |                         |
| , all the si     |                         |
| ادرس :اصعهات - ه |                         |
| تا               |                         |

در این حالت شما بایستی منتظر بمانید تا سایت شما را جهت ثبت پایان نامه تائید کند. (بین یک الی سه روز)

۶- پس از تائید سایت، گزینههای کاربری شما بصورت زیر خواهد بود.

| منو کاربری      |
|-----------------|
| پروفایل کاربری  |
| ايجاد مطلب جديد |
| ثبت لینک جدید   |
| ايميل           |
|                 |
|                 |
| آدرس            |

توسط گزینه (ایجاد مطلب جدید)، بصورت زیر اقدام کنید.

| ویرایشگر                                                                                                    |
|----------------------------------------------------------------------------------------------------|
| عنوان *                                                                                                    |
| مستعار                                                                                                    |
| ذميره انصراف                                                                                                    |
| E 🚍 🗮 📔 Styles 🕶 Paragraph 🕶 Font Family 💌 Font Size 🔹                                                              |
| ∰ ∰   ♥ (♥   ∞ ∯ Ů 墬 ♥ Ø H™ ᡚ Θ <u>A</u> * <u>♥</u> * □<br>  →   % , ∦ '     Ⅲ □ — Q Ⅲ   ×, ×'   Ω (╝ Ⅲ = M 11      |
|                                                                                                    |
|                                                                                                    |
|                                                                                                    |
|                                                                                                    |
| Words:0                                                                                                    |
| تغییر ویرایشگر 🕞 ادامه مطلب 🔲 صفحه بندی 🔄                                                                           |
| بخش عنوان، عنوان کامل پایاننامه خود را وارد کنید. سپس متن کامل چکیده پایاننامه را بصورت زیر در بخش فوق وارد نمائید. |
| چکیدہ                                                                                                    |
|                                                                                                    |

نام دانشجو : .....

| استاد راهنما :   |
|------------------|
| استاد مشاور :    |
| تاريخ دفاع :     |
| نمره پاياننامه : |

| سپس در بخش مجموعه، (پایاننامه ها ) را انتخاب کنید. |  |
|----------------------------------------------------|--|
|----------------------------------------------------|--|

| -   | – آموزش                                        | مجموعه * |                        |
|-----|------------------------------------------------|----------|------------------------|
|     | المانتح                                        |          |                        |
|     | آ زمایشگاه ها                                  |          |                        |
|     | – – کنترل                                      |          |                        |
|     | اساتىد                                         |          |                        |
|     | آزمادشکاه ها                                   |          |                        |
|     | افان                                           |          |                        |
|     | 1.j/m) = = =                                   |          |                        |
|     | 10 (2)/10                                      |          |                        |
|     | (ພັດບັງເພ                                      |          |                        |
| = , | - پروهس                                        |          |                        |
| ,   | پروهسخه بری و څمپیود<br>انور د ماد ، د وندس دی |          |                        |
| e   | – – انچمن عمی مهندسی برو<br>سیدیتارما          |          |                        |
| -   |                                                |          |                        |
|     | ທີ່ເຮັບ ດີບໍ່ນີ້                               |          |                        |
| ~   | – اصلامی می و اختیار                           |          |                        |
|     |                                                |          |                        |
|     |                                                |          | ے، دخیرہ را کلیک کلید. |
|     |                                                | برایشگر  | e9                     |
|     | * :                                            | عندا     |                        |
|     |                                                |          |                        |
|     | .I.=                                           | ĩe       |                        |
|     | <u>عار</u>                                     |          |                        |
|     |                                                |          |                        |
|     | ذغيره انصراف                                   |          |                        |

پایاننامه شما برای مدیریت پژوهشی گروه ارسال شده، پس از تائید نهایی توسط مدیریت پژوهشی گروه، عنوان پایان نامه و نام دانشجو در بخش (پایاننامهها) قرار می گیرید. پس از قرار گرفتن عنوان پایاننامه و نام شما، می توانید جهت انجام ثبت نمره توسط واحد محاسبات به گروه مهندسی برق مراجعه نمائید. <mark>در غیر اینصورت نمره شما ثبت نخواهد شد.</mark>

کلیه گزینههایی را که بایستی جهت تکمیل فرآیند ثبت پایاننامه از آنها استفاده نمائید، در این راهنما آورده شده است. لذا از تغییر و استفاده از سایر گزینههای دیگر جدداً خودداری فرمائید. کلیه عواقب عدم رعایت نکات موجود در این راهنما، متوجه شخص دانشجو خواهد بود.